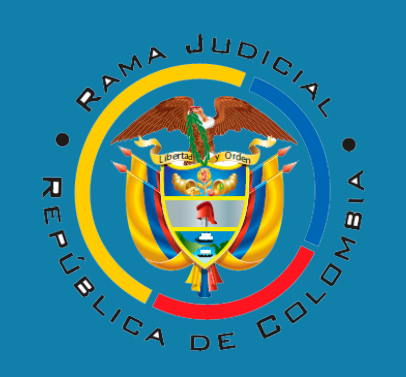

## DESPACHO 08- COMISIÓN SECCIONAL DE DISCIPLINA JUDICIAL DE BOGOTÁ

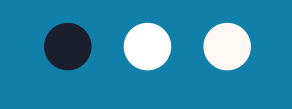

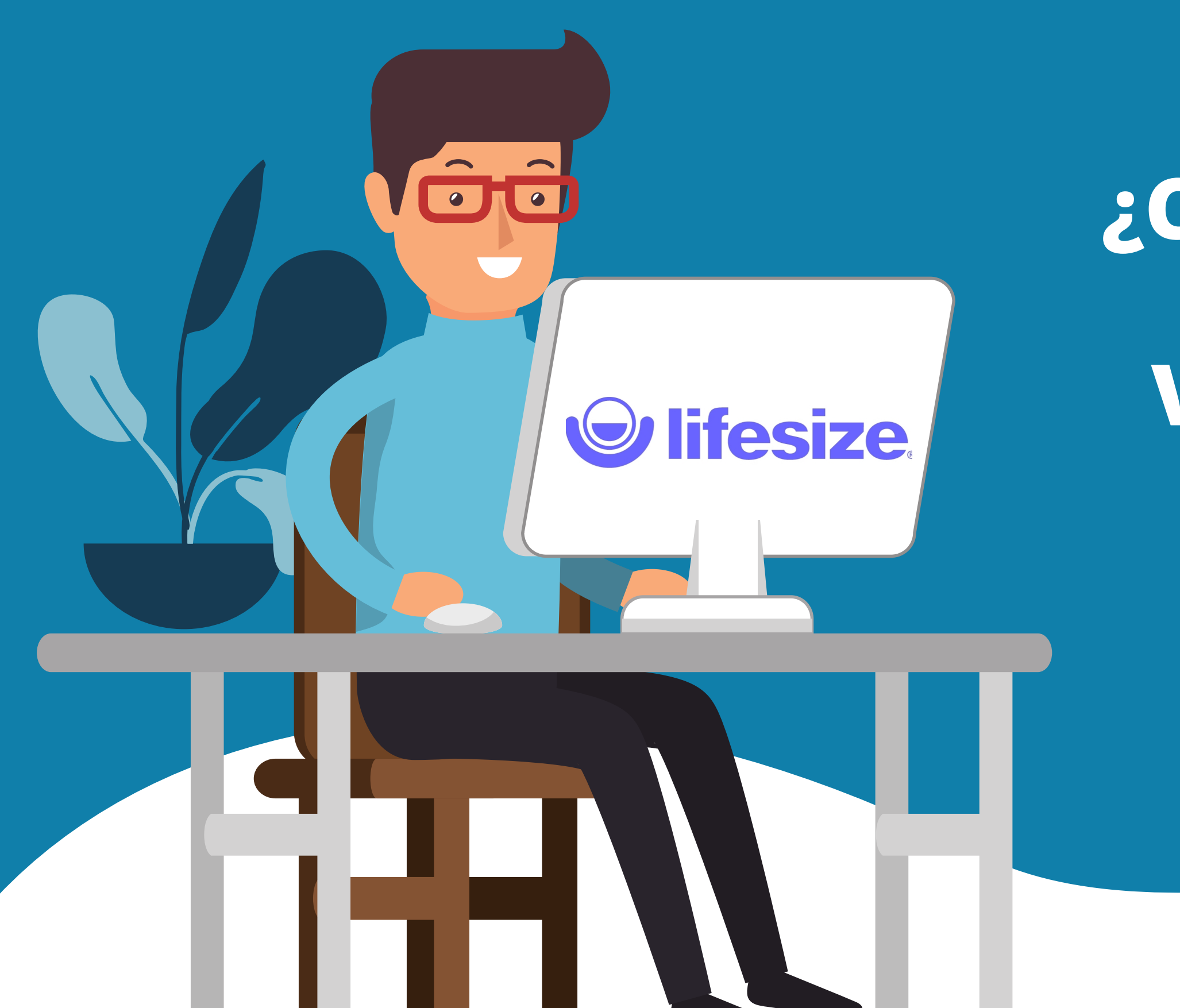

# ¿CÓMO CONECTARSE A UNA AUDIENCIA VIRTUAL A TRAVÉS DE LA PLATAFORMA LIFESIZE?

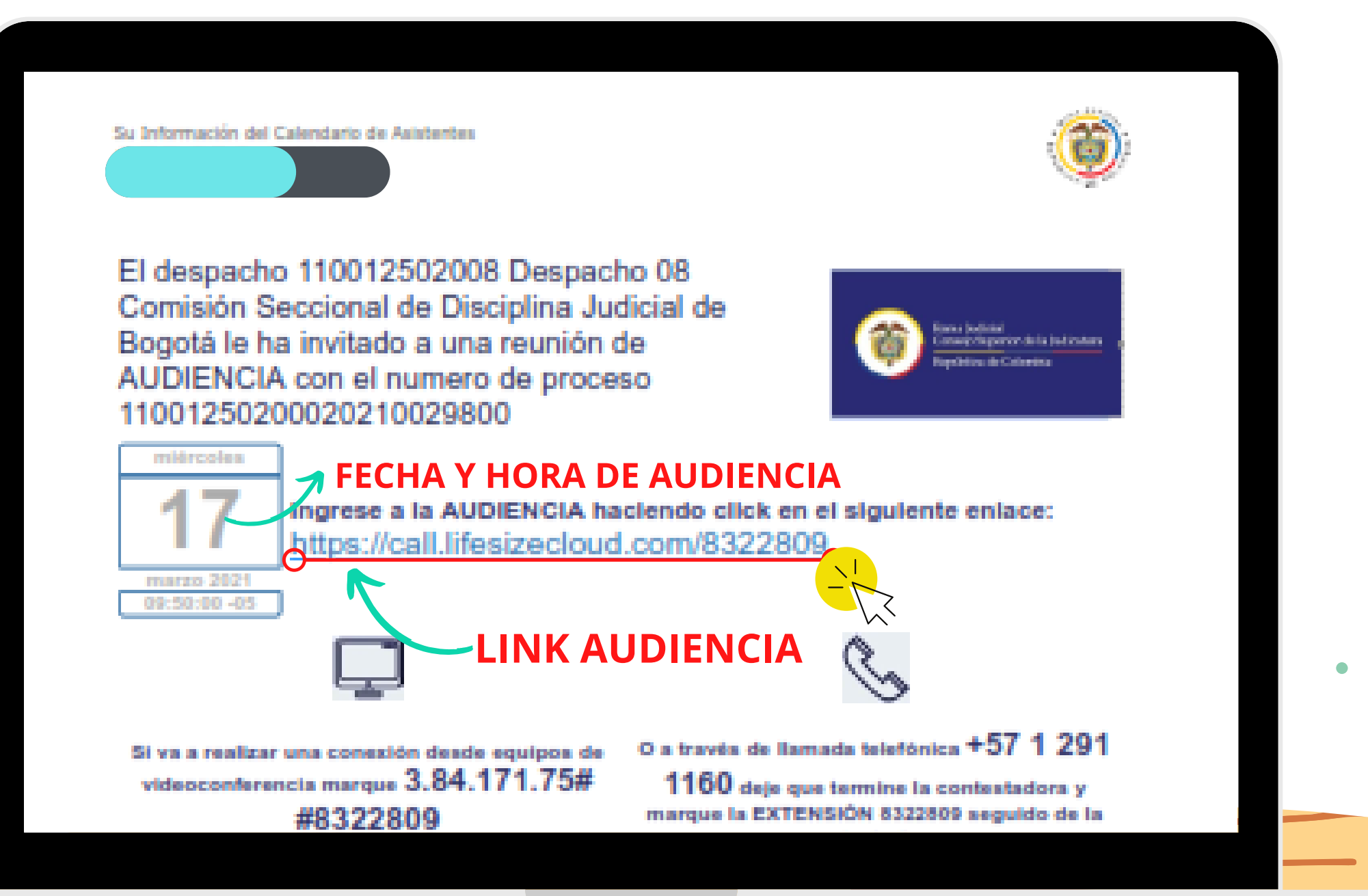

El primer paso para lograr acceder a la audiencia virtual que tiene programada a través de lifesize, será ubicar en su correo electrónico un mensaje similar al que se muestra en la imagen. Allí encontrará la fecha y hora de de realización de la audiencia, el número del proceso disciplinario, y el link de acceso, sobre el que deberá dar clic para poder ingresar a la audiencia virtual.

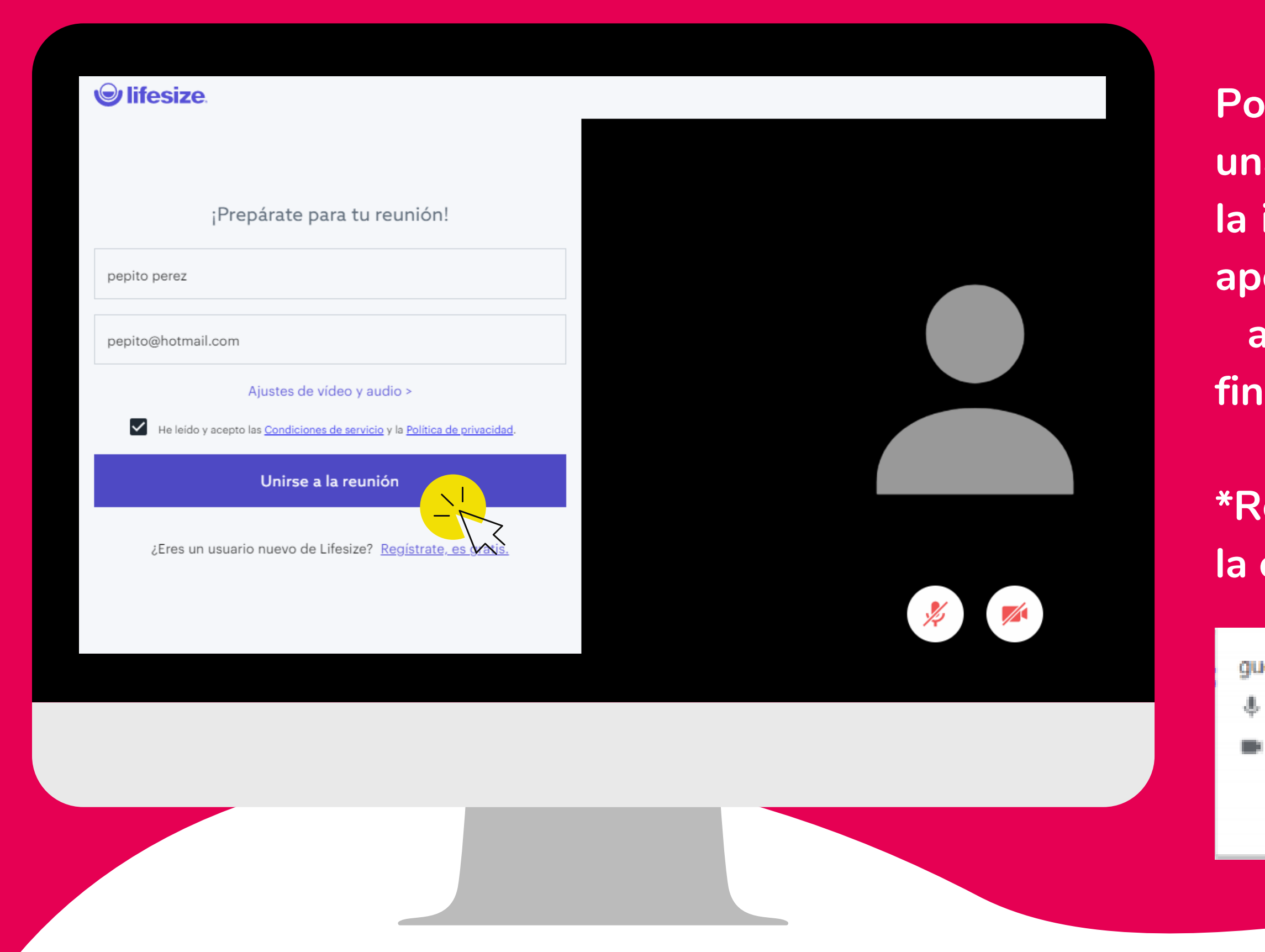

### $\bullet \bullet \bullet$

Posteriormente, visualizará en su pantalla una interfaz similar a la que se muestra en la imagen. Allí deberá ingresar su nombre y apellido, su correo electrónico (opcional), aceptar los terminos y condiciones, y finalmente dar clic en unirse a la reunión.

\*Recuerde habilitar el acceso al microfono y la camara de su equipo\*.

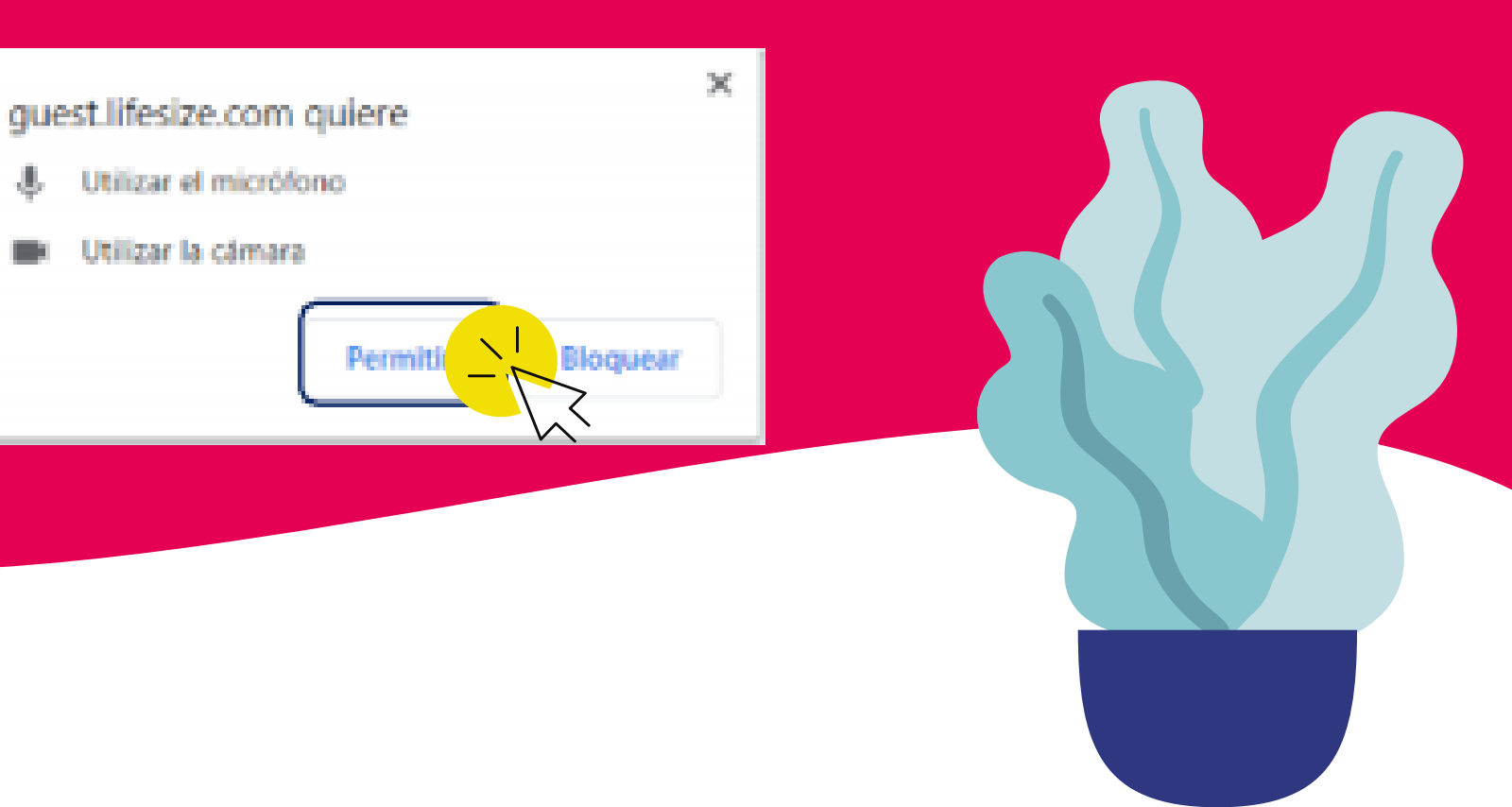

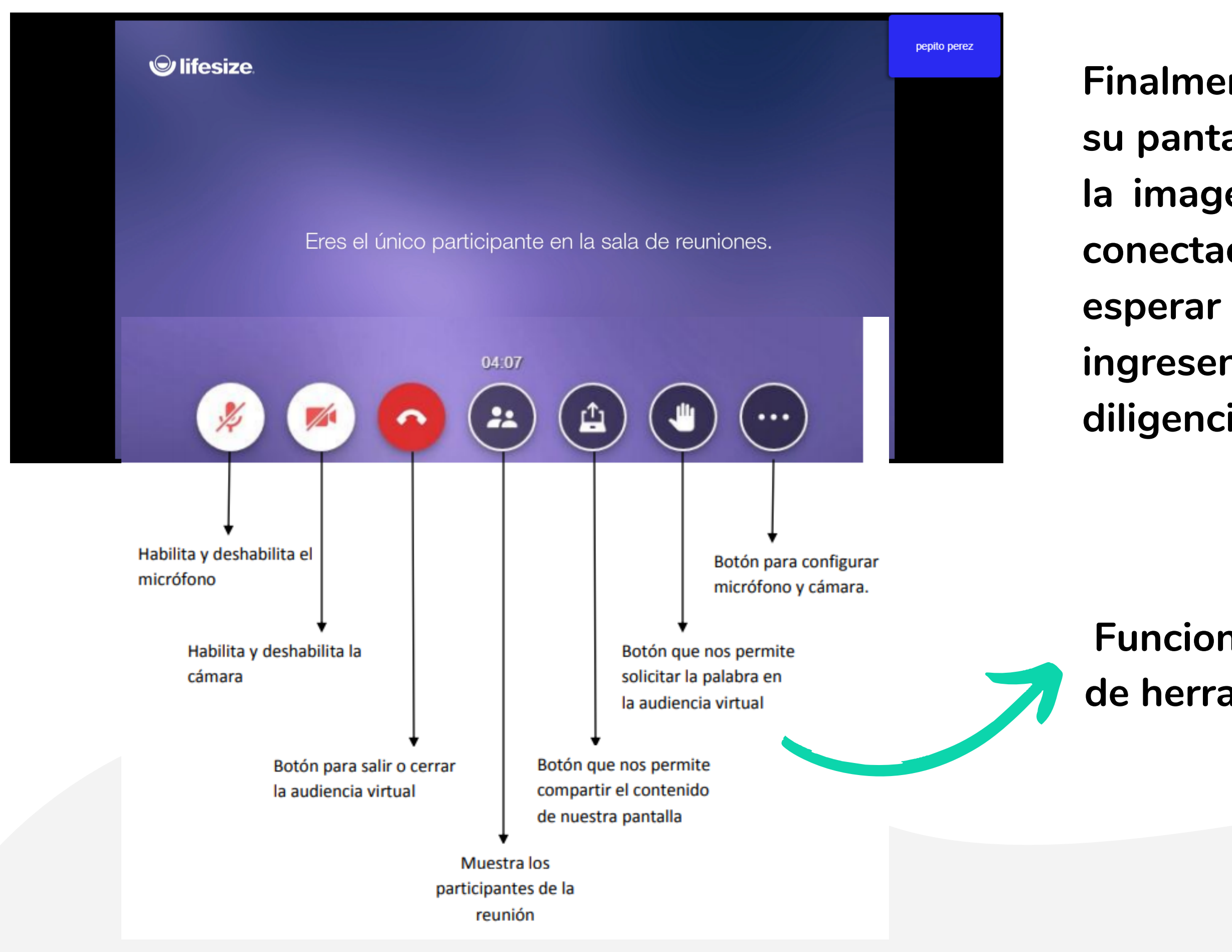

Finalmente, cuando esté visualizando en su pantalla la interfaz que se muestra en la imagen, es por que ya se encuentra conectado a la audiencia, solo deberá esperar a que las demás partes ingresen, y que se de inicio a la diligencia virtual.

Funcionalidades del panel de herramientas de Lifesize

# **¡SOMOS GUARDIANES DE LA ÉTICA JUDICIAL!**

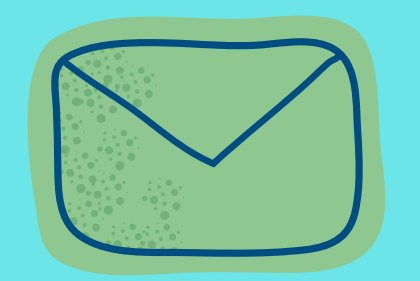

# des08csdjbta@cendoj.ramajudicial.gov.co

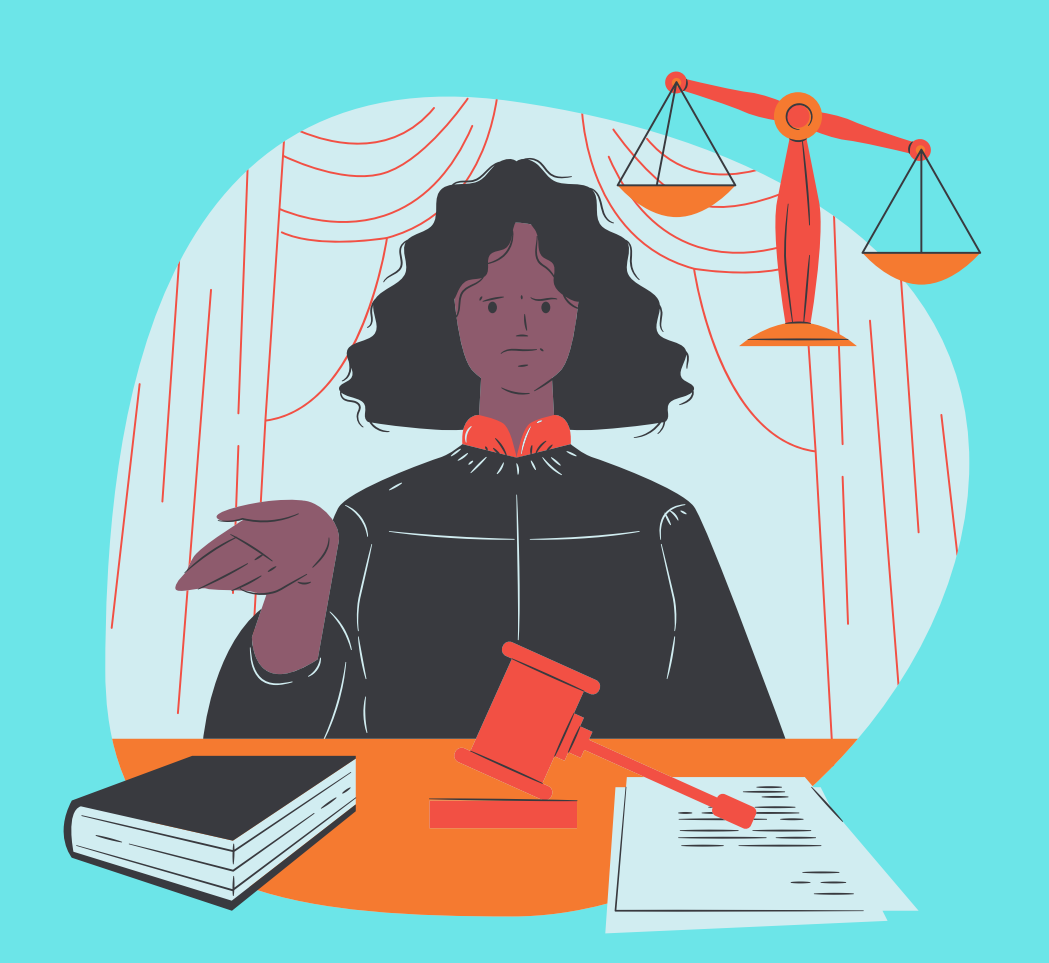

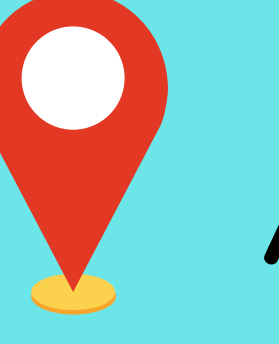

Avenida Calle 85 No. 11-96

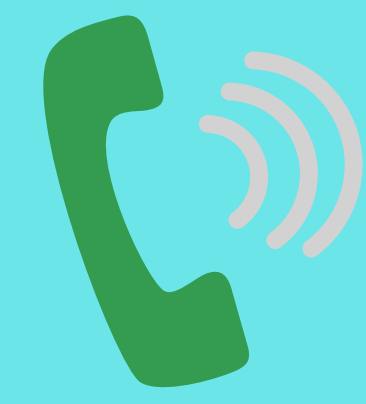

6214093